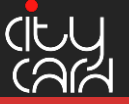

## Nutzungshinweise zur profiShop-App – Allgemeines

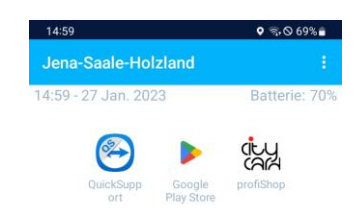

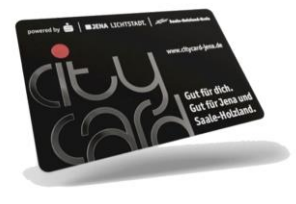

|  | 0 | < |
|--|---|---|
|  |   |   |

Öffnen Sie die profiShop-App auf Ihrem Smartphone.

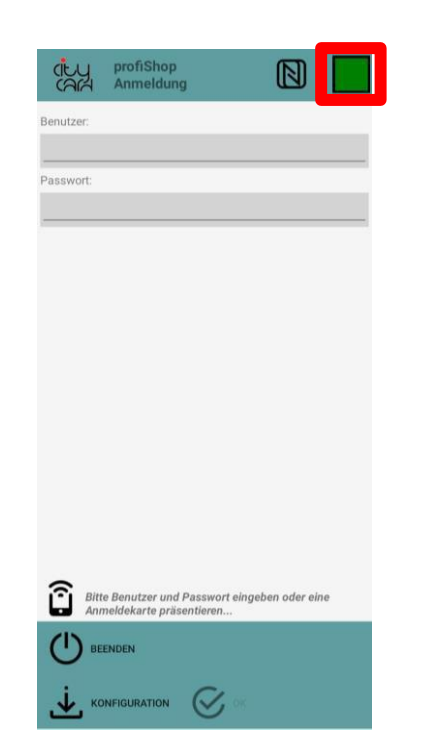

Das Quadrat oben rechts zeigt an, ob das Smartphone mit dem Server verbunden ist. Achten Sie unbedingt darauf, dass das Symbol grün ist. Ist das Symbol rot, kann keine Buchung durchgeführt werden.

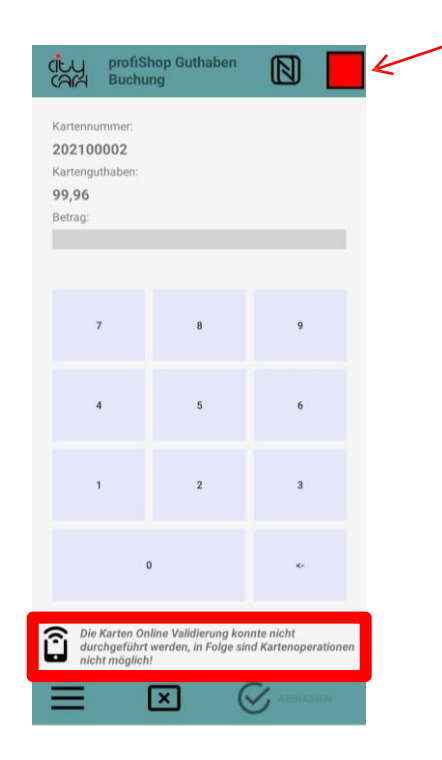

Wenn keine Onlineverbindung hergestellt werden konnte, wird diese Fehlermeldung angezeigt. Überprüfen Sie die Internetverbindung und versuchen Sie es erneut.

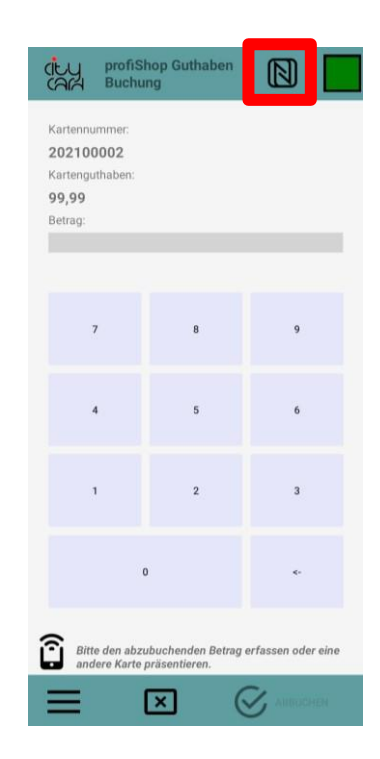

Dieses Symbol zeigt an, ob der NFC-Leser Ihres Smartphones aktiviert ist. Das ist für den reibungslosen Ablauf einer Buchung unbedingt notwendig.

#### Support 03641 6380140 oder info@citycard-jena.de 31.01.2023V.4.0

#### CityCard Jena-Saale-Holzland GmbH

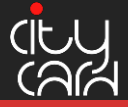

## Nutzungshinweise zur profiShop-App – Buchung durchführen

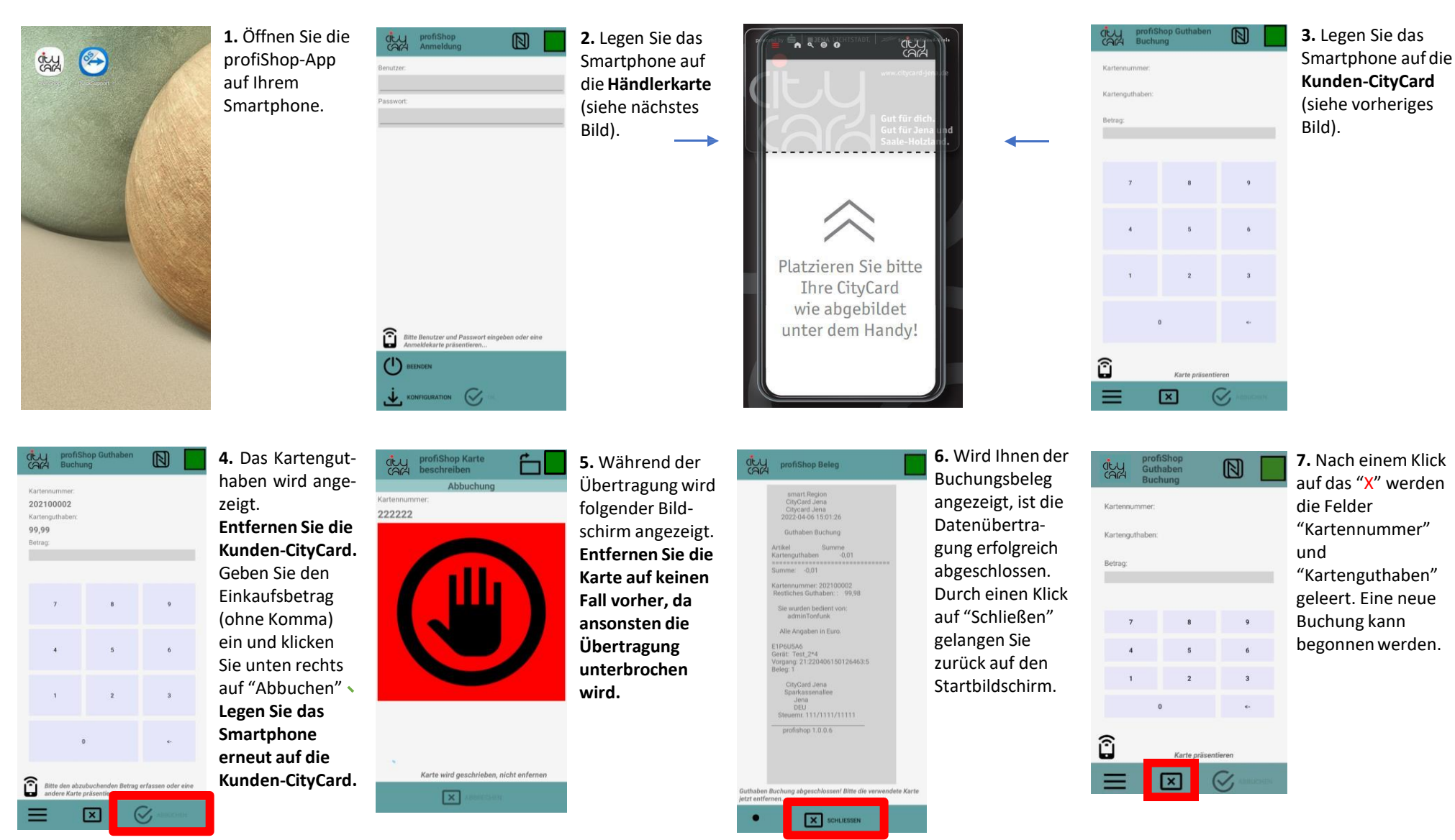

#### Support 03641 6380140 oder <u>info@citycard-jena.de</u> 31.01.2023V.4.0

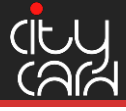

# Nutzungshinweise zur profiShop-App – Kassenabschluss durchführen

| Buchung     Kartennummer:     Kartenguthaben:     Betrag:     E:::::::::::::::::::::::::::::::::::: | Am Ende des Tages klicken<br>Sie auf "Beenden", um den<br>Kassenabschluss durchzu-<br>führen (täglich notwendig). | CityCard Jena<br>Sparkassenaliee<br>Jena<br>DEU<br>DEU<br>DEU<br>DEU<br>DEU<br>DEU<br>DEU<br>DEU<br>DEU<br>DEU | Klicken Sie auf "Schließen", um<br>den Kassenabschluss zu starten. | profiShop Entladen & Schließen                                                                   | Während der<br>Datenübertragung<br>wird folgender<br>Bildschirm ange-<br>zeigt.<br>Die profiShop-App<br>schließt nach<br>erfolgreichem<br>Kassenabschluss<br>automatisch. |
|----------------------------------------------------------------------------------------------------|----------------------------------------------------------------------------------------------------|----------------------------------------------------------------------------------------------------|--------------------------------------------------------------------|--------------------------------------------------------------------------------------------------|----------------------------------------------------------------------------------------------------|
|                                                                                                    |                                                                                                    | Die App wird anschließend geschlossen                                                                          |                                                                    | <ul> <li>Bitte warten</li> <li>Die App wird beendet,</li> <li>haben Sie bitte Geduld,</li> </ul> |                                                                                                    |

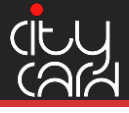

## Nutzungshinweise zur profiShop-App – Weitere Menüpunkte

Guthaben

N

CAR

Kartennummer

Kartenguthaber

Betrag:

CAR

Kartennummer

Kartenguthaben

() BEENDEN

LETZTE BELEGE

=

Betrag:

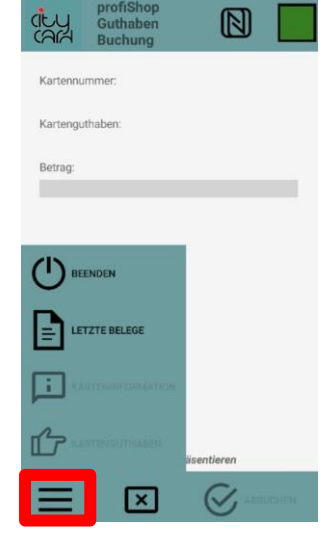

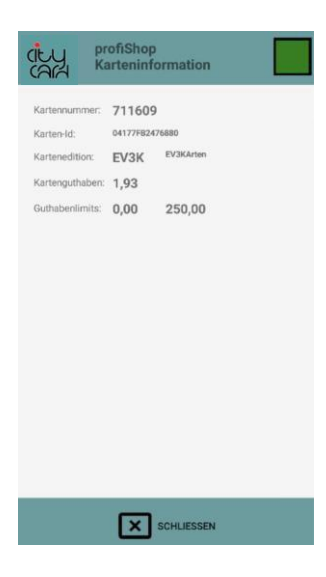

Durch einen Klick auf die drei Balken links unten im Menü gelangen Sie zu weiteren Auswahmöglichkeiten.

Bei einem Klick auf

erscheint folgender

Bildschirm.

"Karteninformationen"

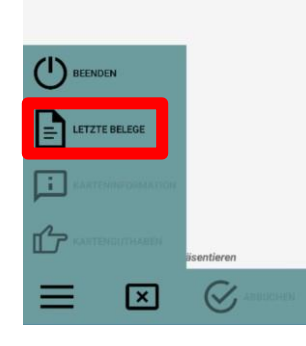

Durch einen Klick auf "Letzte Belege" können Sie die Belege aller Buchungen einsehen, die <u>seit dem letzten</u> <u>Kassenabschluss</u> durchgeführt wurden.

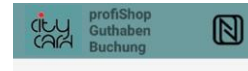

Kartennummer: Kartenguthaben: Betrag: Durch einen Klick auf "Karteninformationen" werden Ihnen Details zur präsentierten Karte angezeigt (siehe nächstes Bild).

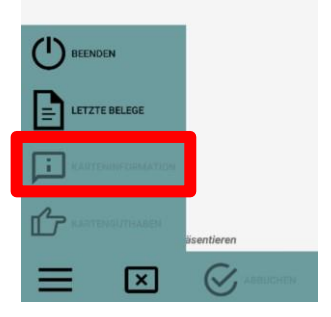

Bei einem Klick auf "Kartenguthaben" wird das gesamte vorhandene Kartenguthaben für die nächste Buchung verwendet.

Support 03641 6380140 oder info@citycard-jena.de 31.01.2023V.4.0

CityCard Jena-Saale-Holzland GmbH